# モジュラRAIDコントローラでの仮想ドライブの 追加

### 内容

<u>概要</u> <u>仮想ドライブを追加する手順</u> 関連情報

### 概要

このドキュメントでは、モジュラRAIDコントローラ(Cisco 12G SASAモジュラRAID)を使用して、ディスクドライブグループと仮想ドライブ、RAID設定、および起動前の環境で他の設定タス クを実行する手順について説明します。

# 仮想ドライブを追加する手順

モジュラRAIDコントローラを使用してドライブグループと仮想ドライブを設定するには、次の手順を実行します。

1. Cisco UCS Managerにログインします。

2.ホストへのコンソールを開きます。

3.ホストをリブートします。

| File View | Macros | Tools P | ower Virtual Media Hel | þ                            |               |                   |
|-----------|--------|---------|------------------------|------------------------------|---------------|-------------------|
|           | I D    | LUN     | VENDOR                 | PRODUCT                      | REVISION      | CAPACITY          |
|           |        |         |                        |                              |               |                   |
|           |        |         | LSI                    | Cisco 12G SAS Modular Raid   | 4.250.01-3633 | OMB               |
|           | 8      | Θ       | SEAGATE                | ST600MM0006                  | 0001          | 572325MB          |
|           | 10     | Θ       | SEAGATE                | ST600MM0006                  | 0001          | 572325MB          |
|           | 12     | Θ       | SEAGATE                | ST600MM0006                  | 0001          | 572325MB          |
|           | 13     | Θ       | SEAGATE                | ST600MM0006                  | 0001          | 572325 <b>M</b> B |
|           | 14     | Θ       | ATA                    | INTEL SSDSC2BB48             | 0370          | 457862MB          |
|           |        | Θ       | LSI                    | Virtual Drive                | RAID1         | 571250MB          |
|           |        |         |                        |                              |               |                   |
|           | θ      | BOD     | (s) found (            | on the host adapter          |               |                   |
|           | θ      | BOD     | (s) handle             | d by BIOS                    |               |                   |
|           |        |         |                        |                              |               |                   |
|           | 1 1    | Jirtu   | al Drive(:             | s) found on the host adapter |               |                   |
|           |        |         |                        |                              |               |                   |
|           | 1 (    | Jirtu   | al Drive(:             | s) handled by BIOS           |               |                   |
|           | Pre    | ess (   | (Ctrl> <r></r>         | to Run MegaRAID Configuratio | n Utility     |                   |
|           |        |         |                        |                              |               |                   |

起動時に**Ctrl+Rを押し**て、Cisco 12G SAS Modular Raid Controller BIOS Configuration Utilityを起 動します。

| Cisco 12G SAS Modular Raid Controller BIOS Conf   | figuration Utility 5.06-0004           |
|---------------------------------------------------|----------------------------------------|
| VD Mgmt PD Mgmt Ctrl Mgmt Properties              |                                        |
| Virtual Drive Manageme                            | ent —                                  |
| [-] Cisco 12G SAS Modular Rai (Bus 0x05, Dev 0x00 | 0)                                     |
| -[-] Drive Group: 0, RAID 1                       | Controller:                            |
| -[-] Virtual Drives                               | Drive Groups: 1                        |
| └── ID: 0, RAID1_23, 557.86 GB                    | Virtual Drives: 1                      |
| -[+] Drives                                       | Drives: 5                              |
| -[+] Available size: 0.00 KB                      |                                        |
| Hot spare drives                                  |                                        |
| [-] Unconfigured Drives                           |                                        |
| ├─::01: Beadu: 446.10 GB                          |                                        |
| ::04: Beadu: 557.86 GB                            |                                        |
| ::05: Readu: 557.86 GB                            |                                        |
| · · · · · · · · · · · · · · · · · · ·             |                                        |
|                                                   |                                        |
|                                                   |                                        |
|                                                   |                                        |
|                                                   |                                        |
|                                                   |                                        |
|                                                   |                                        |
|                                                   |                                        |
|                                                   |                                        |
|                                                   |                                        |
| Pi Hele P2 Overstiene PE Defrech Cirl N Neut Der  | - Cánl B. Brau Base P42 Cáln           |
| ri-help r2-operations r5-keiresh Ctri-n-next rage | e UTFI-F-FREV Fage F12-UTIF            |
|                                                   | 10.255.0.47 admin 0.4 fps 0.002 KB/s 🔒 |

コントローラ名Cisco 12G SASAモジュラRAIDの上にカーソルを置き、F2を押します。

#### [仮想ドライ**ブの作成]を選択します**。

| Cisco 12G SAS Modular Raid Controller BIOS Conf              | iguration Utility 5.06-0004                                                                                      |  |
|--------------------------------------------------------------|----------------------------------------------------------------------------------------------------|--|
| VD Mgmt PD Mgmt Ctrl Mgmt Properties                         |                                                                                                    |  |
| Virtual Drive Managemen                                      | nt —                                                                                                    |  |
| <pre>[-] Cisco 12G SAS Modular Rai (Bus 0x05, Dev 0x00</pre> | Create Virtual DriveClear ConfigurationForeign ConfigManage Preserved CacheDrive SecurityDisable Data Protection |  |
|                                                              | Advanced Software Options                                                                                        |  |
|                                                              | •                                                                                                    |  |
|                                                              |                                                                                                    |  |
|                                                              |                                                                                                    |  |
| F1-Help F2-Operations F5-Refresh Ctrl-N-Next Page            | Ctrl-P-Prev Page F12-Ctlr                                                                                        |  |
|                                                              | 10.255.0.47 admin 1.2 fps 0.592 KB/s 🔒                                                                           |  |
|                                                              |                                                                                                    |  |

これは、RAIDの設定に役立つVD Mgmtを示しています。

| ile View Macros Tools Power Virtual Media Help                                                                  |          |
|----------------------------------------------------------------------------------------------------|----------|
| Cisco 12G SAS Modular Raid Controller BIOS Configuration Utility 5.06-(<br>UD Mamt PD Mamt Ctrl Mamt Properties | 0004     |
| Virtual Drive Management                                                                                        | _        |
| Create New VD                                                                                                   |          |
| RAID Level: RAID-0 PD per Span : NZA                                                                            |          |
| ID Tupe Size #                                                                                                  |          |
| Secure VD: No [ ]:-:01 512e 446.10 GB                                                                           |          |
| []:: 04 557.86 GB                                                                                               |          |
| Data Protection: Disable                                                                                        |          |
|                                                                                                    |          |
|                                                                                                    |          |
|                                                                                                    |          |
| Basic Settings Advanced DK CANCEL                                                                               |          |
|                                                                                                    |          |
| name:                                                                                                    |          |
|                                                                                                    |          |
| F1-Help F12-Ctlr                                                                                                |          |
| 10.255.0.47 admin 0.4 fps 0.00                                                                                  | 1 KB/s 🔒 |

**注**: Cisco 12G SASAモジュラRAIDは、RAID 0とRAID 1のみをサポートします。

要件に応じてRAIDを選択します。

| File View Macros Tools Power Virtual Media | Help                                          |
|--------------------------------------------|-----------------------------------------------|
| Cisco 12G SAS Modular Raid Cont            | roller BIOS Configuration Utility 5.06-0004   |
| UD Mgmt PD Mgmt Ctrl Mgmt Pro              | perties                                       |
| - Official                                 | reate New UD                                  |
| RAID Level: RAID-0 P                       | D per Span : NZA<br>— Drives —                |
| Secure VD: N                               | ID  Type  Size  #    []::01  512e  446.10  GB |
| Data Protection: Disable                   | []::05 557.86 GB                              |
|                                            |                                               |
| Basic Settings                             | Advanced OK CANCEL                            |
| Name:                                      |                                               |
| F1-Help F12-Ctlr                           |                                               |
|                                            | 10.255.0.47 admin 2.2 fps 1.25 KB/s 🔒         |

RAIDを選択したら、このRAIDの一部となるハードドライブを選択します。

たとえば、図のようにドライブ4とドライブ5が選択されています。

| File View Macros Tools Power Virtual Media Help |                                        |
|-------------------------------------------------|----------------------------------------|
| Cisco 12G SAS Modular Raid Controller BIOS Conf | figuration Utility 5.06-0004           |
| UD Mgmt PD Mgmt Ctrl Mgmt Properties            |                                        |
| Virtual Drive Manageme                          | ent                                    |
| Create New VD                                   |                                        |
| RAID Level: RAID-1 PD per Span : N              | ZA                                     |
| ID Type                                         | e Size #                               |
| Secure VD: No []::01 512e                       | e 446.10 GB                            |
|                                                 | 557.86 GB 00                           |
| Data Protection: Disable                        | 557.00 GB 01                           |
|                                                 |                                        |
|                                                 |                                        |
| - Basic Settings                                |                                        |
| Size: 557.861 GB Advanced                       | OK CANCEL                              |
|                                                 |                                        |
| Name: SQL                                       |                                        |
|                                                 |                                        |
|                                                 |                                        |
| F1-Help F12-Ctlr                                |                                        |
|                                                 | 10.255.0.47 admin 1.2 fps 0.623 KB/s 🔒 |
|                                                 |                                        |

次に、[**OK**]を**押します**。

この警告メッセージが画面に表示されたら、[OK]を押します。

| File View Macr            | os Tools Power Virtual Media Help<br>SAS Modular Baid Controller BIOS Configuration Utility 5 06-0004                                                                                                    |
|---------------------------|----------------------------------------------------------------------------------------------------|
| VD Mgmt PD                | Mgmt Ctrl Mgmt Properties                                                                                                    |
|                           |                                                                                                    |
|                           |                                                                                                    |
| RAID Leve                 | 1: RAID-1 PD per Span : NZA                                                                                                    |
| Secure V<br>Data Pro      | It is recommended that all newly created logical<br>drives be initialized unless you are attempting to<br>recreate a previous configuration and recover data as<br>initialization is a destructive process.<br>Are you sure you want to skip initialzation? |
| - Basic<br>Size:<br>Name: | OK Cancel                                                                                                    |
|                           |                                                                                                    |
| F1-Help F12               | -Ctlr                                                                                                    |
|                           | 10.255.0.47 admin 1.2 fps 0.637 KB/s                                                                                                    |

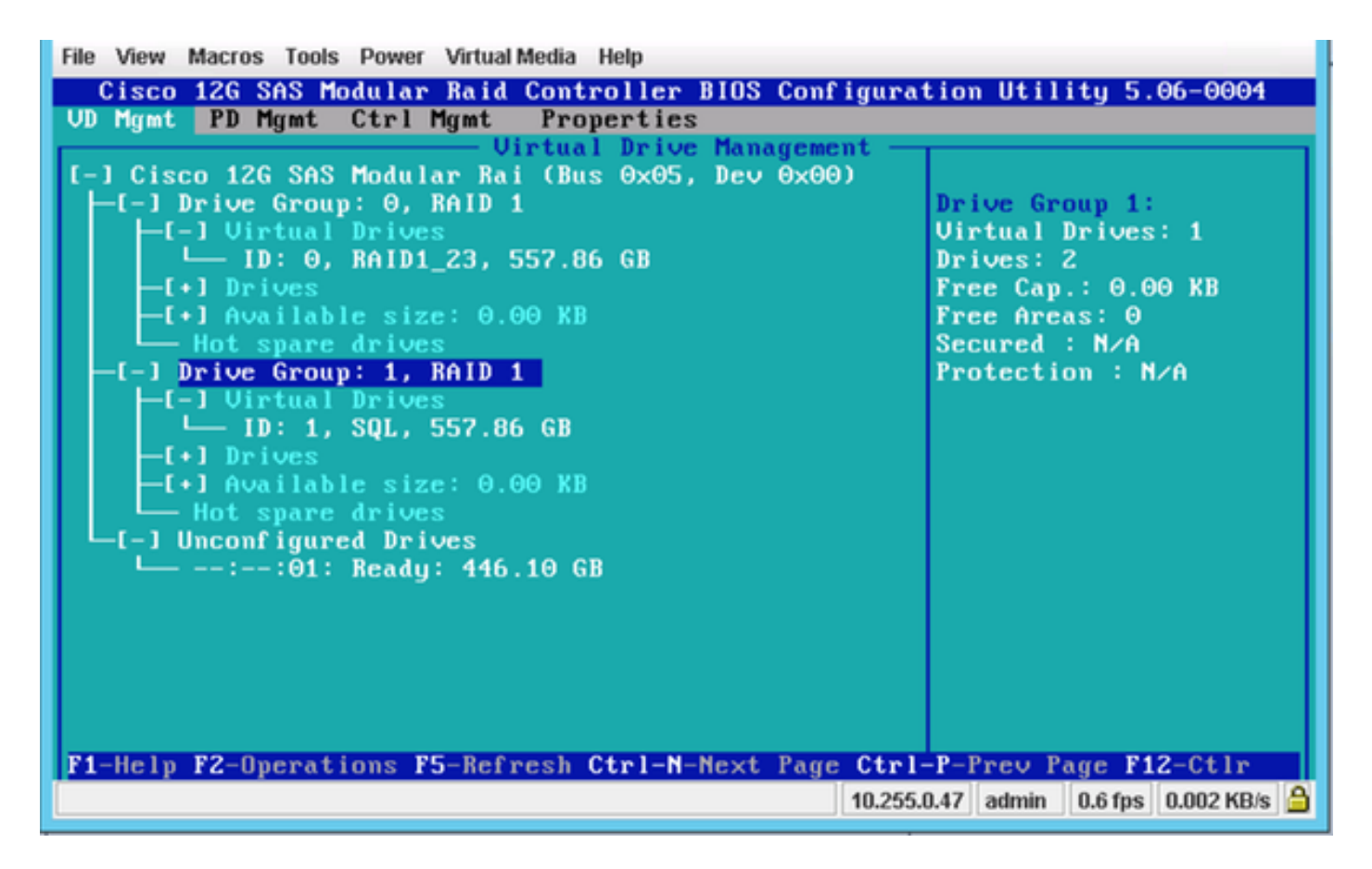

このスクリーンショットでは、2つの物理ドライブを持つ新しい仮想ドライブが正常に追加された ことが示されています。

# 関連情報

- <u>http://www.cisco.com/c/dam/en/us/td/docs/unified\_computing/ucs/3rd-party/lsi/erswug/guide/48712-00B\_EmbMRAID\_SWUG.pdf</u>
- <u>テクニカル サポートとドキュメント Cisco Systems</u>